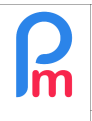

# Comment mettre en place la gestion des heures supplémentaires manuelles dans Payroll Mauritius

## <u>Objectif</u>

**Payroll Mauritius** permet de gérer les feuilles de temps (jours d'absences/présences) des Salariés. Vous pouvez aussi, si souhaité, y ajouter manuellement les heures supplémentaires effectuées afin d'automatiquement les intégrer au Bulletin de Paie, en paiements supplémentaires, soit en utilisant les règles standard, soit en modifiant celles-ci pour y introduire vos propres règles.

### **Comment faire ?**

Pour cela, nous allons effectuer une saisie directe manuelle de ces heures supplémentaires dans les feuilles de temps. A noter que si vous disposez de ces heures supplémentaires dans un autre système ou logiciel, nous pourrons, plutôt que de saisir manuellement, aussi choisir d'importer ces heures supplémentaires à partir d'une feuille de Tableur (Excel®, Open Office® ou CSV).

#### Paramétrer les Feuilles de temps

Pour commencer, il convient de paramétrer une colonne supplémentaire dans les Feuilles de temps des Salariés, afin d'y faire figurer, pour tous les jours, les heures supplémentaires.

Pour cela, allons dans la section 'Employeur' et cliquez sur le bouton [Paramètres][v] et choisissez **« champs Feuille de Temps ».** 

La liste s'affiche (vide au départ) contenant toutes les colonnes optionnelles supplémentaires que vous pouvez ajouter dans les Feuilles de Temps.

<u>Remarque</u> vous pouvez créer jusqu'à 40 colonnes supplémentaires dans les Feuilles de Temps, afin d'y recueillir, heures, primes, transports, quantités etc... qui vous permettront ensuite d'effectuer des calculs de paie ou tout simplement historiser des données mensuelles que vous souhaitez conserver par Salarié,

Cliquez ensuite sur le bouton [Ajouter un champ]

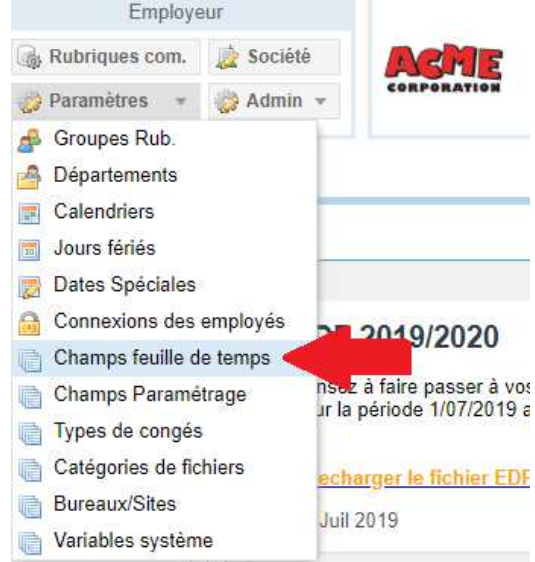

Comme vous avez pu le voir précédemment (voir Prérequis en haut de cette page), il convient de saisir les différentes zones pour créer la colonne :

Cliquez sur [Ajouter un champ] et paramétrons la colonne pour recevoir les heures supplémentaires:

- Identifiant : overtime (en minuscule)
- Nom : Overtime (ou Heure Supp)
- Visible : coché
- Type : numberfield

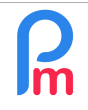

## Comment mettre en place la gestion des heures supplémentaires manuelles dans Payroll Mauritius

V1.1

Prérequis : FAQFR109

- Champ : overtime
- Position : 4 et validez votre saisie par [Ok]

Ainsi désormais, lorsque vous allez dans la section 'Calcul Bulletin' et cliquez sur le bouton [Feuille de Temps] et choisissez un Salarié, l'affichage se présente avec une nouvelle colonne comme suit :

| Salariés    | Salariés Période                                                                                                    |                            |                           | Calcul Bulletins     | D                | éclaration          | Rapports             | Employeur                          |                 |
|-------------|----------------------------------------------------------------------------------------------------|----------------------------|---------------------------|----------------------|------------------|---------------------|----------------------|------------------------------------|-----------------|
| 🖧 Nouveau   | Juil, 2019 🗰 Monthly                                                                                                    |                            | ialary 👻                  | 🔯 Feuille de temps 👻 | NPF&NSF          | Emoluments          | 💲 Paiements 👻        | 📓 Rubriques com. 🗋 Société         | ACME            |
| Defration   | * 🧕 💆 Paramètres                                                                                                    | 'aramètres 🔒 Fermer périod |                           | 🛛 Calcu              | PAYE             | Comptabilité 🔻      | Rapports *           | 🧼 Paramètres 👻 🌼 Admin 🔻           | CORPORATION     |
| il. 👖 Sala  | ariés 🔯 Feuille de tem                                                                                                    | ps ×                       |                           |                      |                  |                     |                      |                                    |                 |
| Salariés    |                                                                                                    | O                          | )OE Jane                  |                      |                  |                     |                      | 🔀 Récupér                          | er les heures C |
| Recherche   |                                                                                                    | C                          | Feuille de ter            | nps Rubriques moi    | s en cours Varia | bles Contrôle d'acc | cès                  |                                    |                 |
| Département | ▼ Bureau / Site ▼                                                                                                    | © F                        | euille de temps           | : DOE Jane           |                  |                     | 16/Juin/2019 - 23/Ju | il/2019 🔳 Calc. Hrs Suppl. 🔹 Expor | ter 📔 Valider   |
| Code        | Nom                                                                                                    |                            | Day Date                  | Travail / Cong       | é Schedule       | e Overti            | me Info              |                                    |                 |
| 00004       | AUMERRALY Priscilla                                                                                                    | C                          | Dim 16/Juin               | /19 notworking       |                  |                     |                      |                                    |                 |
| 00010       | Apération  Copération  Co | L                          | un 17/Juin                | /19 working          | Calendar         | 1                   |                      |                                    |                 |
| emo_        | DIETRICH TEST Danial                                                                                                    | Ν                          | Mar <mark>18/Jui</mark> n | /19 working          | Calendar         | 1                   |                      |                                    |                 |
| 00002       | DOF Jane                                                                                                    | N                          | Ver 19/Juin               | /19 working          | Calendar         | 1                   |                      |                                    |                 |
| - D 00001   | DOE John                                                                                                    | J                          | leu 20/Juin               | /19 working          | Calendar         | 1                   |                      |                                    |                 |
| 53001       |                                                                                                    | 1                          | /en 21/Juin               | /19 working          | Calendar         | 1                   |                      |                                    |                 |

Une fois ceci effectué, il convient de simplement double cliquer dans la colonne **Overtime** sur le jour souhaité, et y entrer les heures supplémentaires effectuées pour ledit jour. **Le total de cette colonne sera automatiquement repris** pour le calcul des heures supplémentaires de la période de paie,

<u>Remarque</u> : Attention, les heures doivent être entrées au format décimal : ainsi 1 heure et 30 minutes doit être saisi 1.5

| <u>al</u> b                     | 🚊 Sal | ariés 😥 Feuille de temps | <                                                                   |            |                 |           |  |          |      |  |
|---------------------------------|-------|--------------------------|---------------------------------------------------------------------|------------|-----------------|-----------|--|----------|------|--|
| Salariés O                      |       |                          | DOE J                                                               | ane        |                 |           |  |          |      |  |
| Recherche                       |       | Feui                     | Feuille de temps Rubriques mois en cours Variables Contrôle d'accès |            |                 |           |  |          |      |  |
| Département 💌 Bureau / Site 💌 🔇 |       | Feuille                  | Feuille de temps: DOE Jane 16/Juin/2019 - 23/Juil/2019              |            |                 |           |  |          |      |  |
| Code                            |       | Nom                      | Day                                                                 | Date       | Travail / Congé | Schedule  |  | Overtime | Info |  |
|                                 | 00004 | AUMERRALY Priscilla      | Dim                                                                 | 16/Juin/19 | notworking      |           |  |          |      |  |
|                                 | 00010 | BEEHARRY Sylviana        | Lun                                                                 | 17/Juin/19 | working         | Calendar1 |  |          |      |  |
|                                 | demo_ | DIETRICH - TEST Daniel   | Mar                                                                 | 18/Juin/19 | working         | Calendar1 |  | 1,50     |      |  |
|                                 | 00002 | DOE Jane                 | Mer                                                                 | 19/Juin/19 | working         | Calendar1 |  |          |      |  |
| - <b>b</b> (                    | 00001 | DOE John                 | Jeu                                                                 | 20/Juin/19 | working         | Calendar1 |  |          |      |  |
| - <b>-</b> (                    | 00009 | DOE Tom                  | Ven                                                                 | 21/Juin/19 | working         | Calendar1 |  | 3,00     |      |  |
| - <b>-</b> (                    | 00005 | DOSINGH Vishal           | Sam                                                                 | 22/Juin/19 | notworking      |           |  | 4,00     |      |  |
| - <b>•</b> •                    | demo  | LOOLCHAND Kavish         | Dim                                                                 | 23/Juin/19 | notworking      |           |  |          |      |  |

Dans notre exemple, un total de 8.5 heures supplémentaires ont été effectuées pendant le mois.

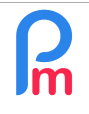

<u> Prérequis</u> : FAQFR109

En allant dans la section 'Calcul Bulletin' et en cliquant sur le bouton [Calculer][v] et en choisissant « Calculer Manuellement », l'écran suivant est alors automatiquement affiché présentant le Bulletin avec le nombre total des heures supplémentaires effectuées sur la période de Paie :

Celles-ci sont valorisées automatiquement à un coefficient horaire x1.5 du salaire horaire normal.

<u>Remarque</u> : Si des heures supplémentaires sont effectuées le week-end ou un jour férié, celles-ci sont alors automatiquement valorisées dans le Système à un coefficient horaire x2 du salaire horaire normal.

#### Changement de méthode de calcul

Vous pouvez modifier vous même le comportement du calcul des heures supplémentaires en introduisant votre manière de calculer.

Par exemple, imaginons que comme politique d'entreprise pour tous les Salariés, vous souhaitiez payer les 3 premières heures supplémentaires à un coefficient x1.5 et les suivantes à un coefficient x2.

Pour cela nous allons modifier la Rubrique de Paie commune à tous les Salariés proposée par le système pour déroger au calcul proposé et y introduire votre calcul (attention, celle-ci doit toujours être plus favorable au Salarié pour être légale) en allant dans la section 'Employeur' puis en cliquant sur le bouton **[Rubriques Com.]** et en cliquant sur l'icône située à gauche de la rubrique **1100** 

| 25    | No  | uveau -        | reau 👻 Juil, 2019 🧰 Monthly Salary 👻 |            |               | 🔯 Feuille de te    | mps =           | NPE&NSF              | Emoluments            | 💲 Paiements 👻         | Rubrige     | es com. 👔 Société    | NEFIE                                                                                                    |
|-------|-----|----------------|--------------------------------------|------------|---------------|--------------------|-----------------|----------------------|-----------------------|-----------------------|-------------|----------------------|----------------------------------------------------------------------------------------------------|
| 1.1.1 |     | ération =      | 🖸 Paramètre                          | es 🔒 F     | ermer période | Calculer           | Ψ.              | PAYE                 | Comptabilité 🤿        | Rapports 🔫            | 🔮 Para      | s 🔻 😨 Admin          | CORPORATION                                                                                                    |
|       |     |                |                                      |            |               |                    |                 |                      |                       |                       |             |                      |                                                                                                    |
| Rubri | que | es permanentes | pour les calcul                      | s de salai | re.           |                    |                 |                      |                       |                       |             |                      | Ajouter Rubrique                                                                                                    |
|       |     |                | à                                    | Code       | Rubrique      | Rubrique Paie      |                 |                      |                       | Emplouo               | 8           | Sa<br>multiplicateur | larié<br>valeur                                                                                                    |
|       |     |                |                                      |            |               | 1100 : Overtime (  | @1x             |                      |                       | 🛷 Valid               | er Rubrique |                      |                                                                                                    |
|       |     |                |                                      |            |               |                    |                 | and the second       |                       | T. and the            |             |                      |                                                                                                    |
|       |     |                |                                      |            |               | Détails calcul     | Groupes         | Rub.                 |                       |                       |             |                      |                                                                                                    |
|       |     |                |                                      |            |               |                    | 🗸 Utilisez ı    | ın titre d'affichad  | e différent/personnal | isée                  |             |                      |                                                                                                    |
|       |     |                |                                      |            |               | Dubrique           | Overtime        | B)1 Ex /it quartim   |                       | 838<br>               |             |                      |                                                                                                    |
|       |     | 1000           |                                      |            |               | Rublique.          | Overume (       | gr.sx ((Lovenum      | e.nonnaly mis)        |                       |             |                      |                                                                                                    |
|       | 2   |                |                                      |            |               | Date début:        |                 | DATE<br>5+88<br>WARD | Date fin:             | 84<br>81<br>81        |             |                      |                                                                                                    |
|       |     |                |                                      |            |               | Base de salaire:   | Ajusté ba       | ase                  | Calculation:          | Calcule prorata       |             |                      |                                                                                                    |
|       |     |                |                                      |            |               | PAYE:              | 🗹 Imposab       | le                   | Arrondi:              | Roupie la plus proche | a           |                      | 1                                                                                                    |
|       |     |                |                                      |            |               | Prépayé:           | Avantag         | es prépayés          |                       |                       |             |                      |                                                                                                    |
|       |     |                |                                      |            |               | - Montants Salar   | lé              |                      |                       |                       |             |                      |                                                                                                    |
|       |     |                |                                      |            |               | Multiplicateur F   | Fixe/Formule:   | t.overtime.nor       | mal                   |                       |             |                      |                                                                                                    |
|       |     |                |                                      |            |               | Valeur Fixe/Fo     | rmule:          | ((n basic/22)/       | 3)*1 5                |                       |             |                      |                                                                                                    |
|       |     |                |                                      | 2000       | Transport     |                    |                 | ((p.sablazz))        | .,                    |                       | _           | t.workingdaysc       | e.bus                                                                                                    |
|       | 9   |                |                                      | 3000       | Commission    | - Appliqué sur les | s mois sélectio | nnés                 |                       |                       |             | Llignes              | 100                                                                                                    |
|       |     |                |                                      |            |               |                    |                 |                      |                       |                       |             |                      | and the second second sec |

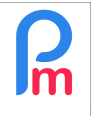

Prérequis : FAQFR109

Celle-ci présente la formule :

t.overtime.normal (qui représente la variable système qui donne la somme de la colonne Overtime de la Feuille de temps du Salarié de toutes les heures supplémentaires des jours 'normaux' de la semaine effectuées pendant la période de paie) x (p.basic/22/8) (qui est le salaire horaire pour 22 jours de travail à 8 heures par jour) x 1.5 qui est le taux de l'heure supplémentaire standard

Pour y inscrire notre nouvelle manière de calculer, nous allons introduire une autre formule :

- Multiplicateur : p.basic/22/8
- Formule : if(t.overtime.normal<3.01,t.overtime.normal\*1.5,(3\*1.5)+(t.overtime.normal-3)\*2)

Ce qui signifie :

- Le multiplicateur : donne le taux horaire normal,
- La formule :

si il y a moins (ou égal) de 3 heures, alors il sera pris le nombre d'heures x 1.5 sinon (si plus de 3 heures), les 3 premières heures seront x 1.5, et on y ajoute les suivantes à x2

<u>Remarque</u> : Pour rappel, le résultat d'une rubrique de paie est la **multiplication** du multiplicateur x formule ; nous pourrions tout aussi bien inverser les 2 et obtenir le même résultat ; ou encore mettre 1 dans le multiplicateur et dans la formule ajouter *\*p.basic/22/8* là encore le résultat serait identique !

Cliquez sur [Valider la rubrique], désormais, votre nouvelle règle de calcul des heures supplémentaires est validé à partir de cette période de Paie et celles à venir.

Vérifions et regardons pour cela le calcul du Bulletin (section 'Calcul Bulletin', cliquer [Calculer][v] et choisir « Calculer Manuellement ») pour le Salarié concerné:

| Salariés                        | G                   | Bul | letin   | •        |                          |               | 🔳 ReCalculer                | Valider 🖌 | Valider & Suivant |  |  |
|---------------------------------|---------------------|-----|---------|----------|--------------------------|---------------|-----------------------------|-----------|-------------------|--|--|
| Recherche                       | C Recharger         | Non | n:      | DO       | E Jane [00002]           | Période:      | 16/Juin/2019 - 23/Juil/2019 |           |                   |  |  |
| Département 🔻 Bureau / Site 💌 ⊗ |                     |     | te actu | el: Dire | ectrice                  | Date salaire: | salaire: 30/Juil/2019       |           |                   |  |  |
| Code Nom                        |                     |     | ID:     | D27      | 709831110222             | C2656522      |                             |           |                   |  |  |
| 00004                           | AUMERRALY Priscilla | Ξ   |         |          |                          |               |                             |           | Ajouter Rubrique  |  |  |
| 00010                           | BEEHARRY Sylviana   |     |         | Code.    | Rubriques                |               |                             | Revenu    | Déduction         |  |  |
| demo_                           | DHUPPE Abhi         | 0   |         | 1000     | Basic Salary             |               |                             | 40.000,0  | 0                 |  |  |
| 00002                           | DOE Jane            | 0   |         | 1100     | Overtime @1.5x (8.5 Hrs) |               |                             | 3.522,7   | 3                 |  |  |
| ▶ 00001                         | DOE John            | 0   |         | 2000     | Transport                |               |                             | 5.909,0   | 9                 |  |  |

Dans notre exemple, le taux horaire est 40000/22/8 = 227.2727 Sur les 8,5 heures supplémentaires du mois :

- les 3 premières sont payées x1.5, soit 227.2727 x 3h x 1.5 = 1022.727
- Et les 5,5 heures suivantes payées x2, soit 227.2727 x 5.5h x 2 = 2499.999
  = soit un total de 3522.73

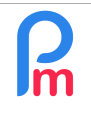

# Comment mettre en place la gestion des heures supplémentaires manuelles dans Payroll Mauritius

Prérequis : FAQFR109

Remarque : vous pouvez aussi modifier le calcul des heures supplémentaires pour les dimanches et jours fériés en modifiant la rubrique commune 1150, voir individualiser le calcul pour les Dimanches (t.overtime.sunday) de ceux des jours fériés (t.overtime.holiday) en créant une nouvelle rubrique commune 1160 par exemple.

| Rubrique Paie                                                       |                                                       |              |              |                |                       |                    |  |  |  |  |
|---------------------------------------------------------------------|-------------------------------------------------------|--------------|--------------|----------------|-----------------------|--------------------|--|--|--|--|
| 1150 : Overtime @2x 🖌 Valider Rubrid                                |                                                       |              |              |                |                       |                    |  |  |  |  |
| Détails calcul                                                      | is calcul Groupes Rub.                                |              |              |                |                       |                    |  |  |  |  |
|                                                                     | Utilisez un titre d'affichage différent/personnalisée |              |              |                |                       |                    |  |  |  |  |
| Rubrique:                                                           | Overtime @                                            | 2x ({t.overt | ime.sun      | day} Hrs Sunda | y / {t.overtime.holic | lay} Hrs Holidays) |  |  |  |  |
| Date début:                                                         |                                                       |              |              | Date fin:      |                       |                    |  |  |  |  |
| Base de salaire:                                                    | se                                                    |              | Calculation: | Calcule pro    | orata                 |                    |  |  |  |  |
| PAYE:                                                               | )                                                     |              | Arrondi:     | 🗌 Roupie la p  | olus proche           |                    |  |  |  |  |
| Prépayé:                                                            | Avantages                                             | s prépayés   |              |                |                       |                    |  |  |  |  |
| Montants Salarié                                                    |                                                       |              |              |                |                       |                    |  |  |  |  |
| Multiplicateur Fixe/Formule: t.overtime.sunday + t.overtime.holiday |                                                       |              |              |                |                       |                    |  |  |  |  |
| Valeur Fixe/For                                                     | mule:                                                 | ((p.basic/   | 22)/8)*2     |                |                       |                    |  |  |  |  |
| Appliqué sur les mois sélectionnés                                  |                                                       |              |              |                |                       |                    |  |  |  |  |